## ≪ログインパスワードを変更するには≫

## はじめに参加者用ホームページを開いて下さい。

アドレスは https://jaeic-cpd.jp です。

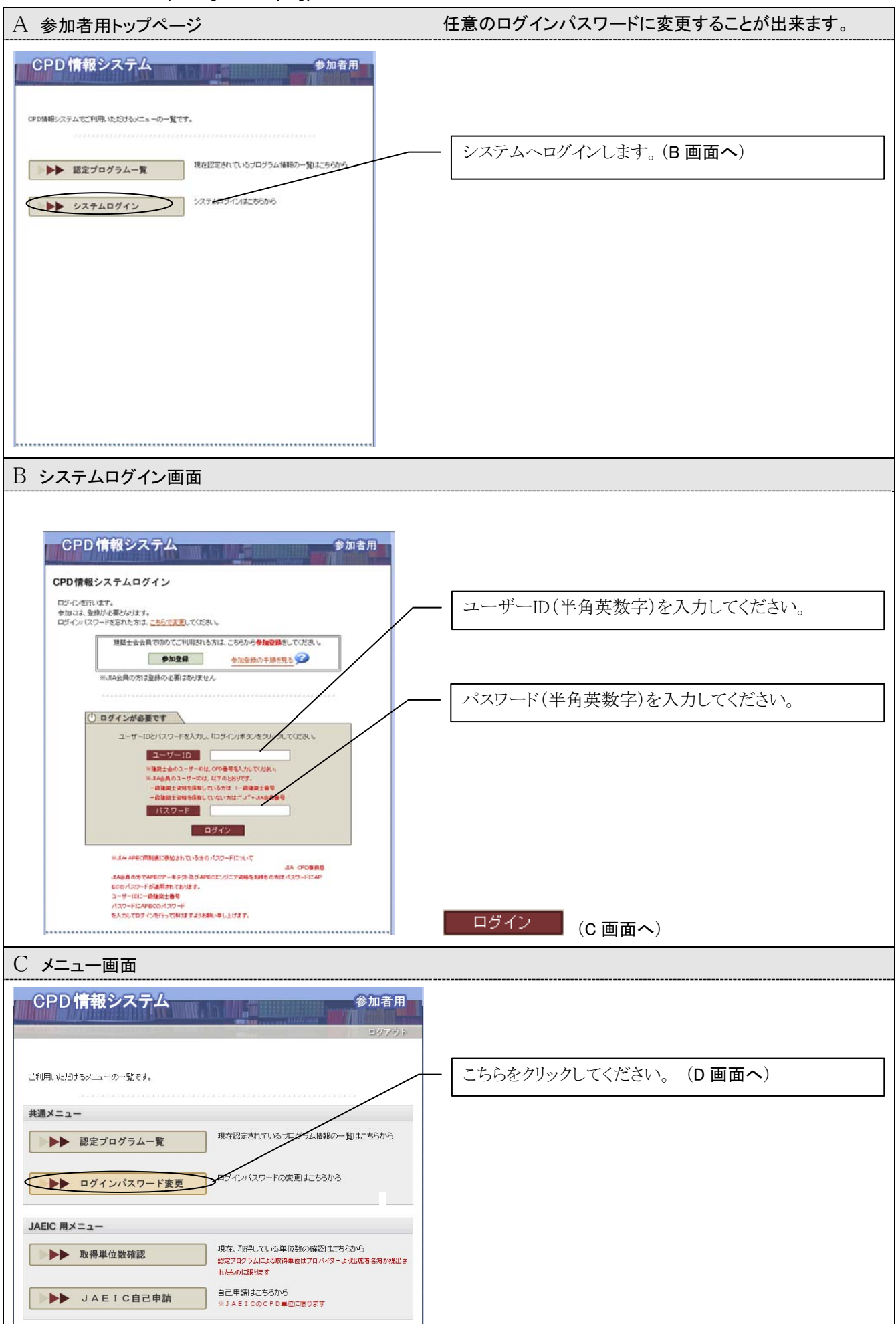

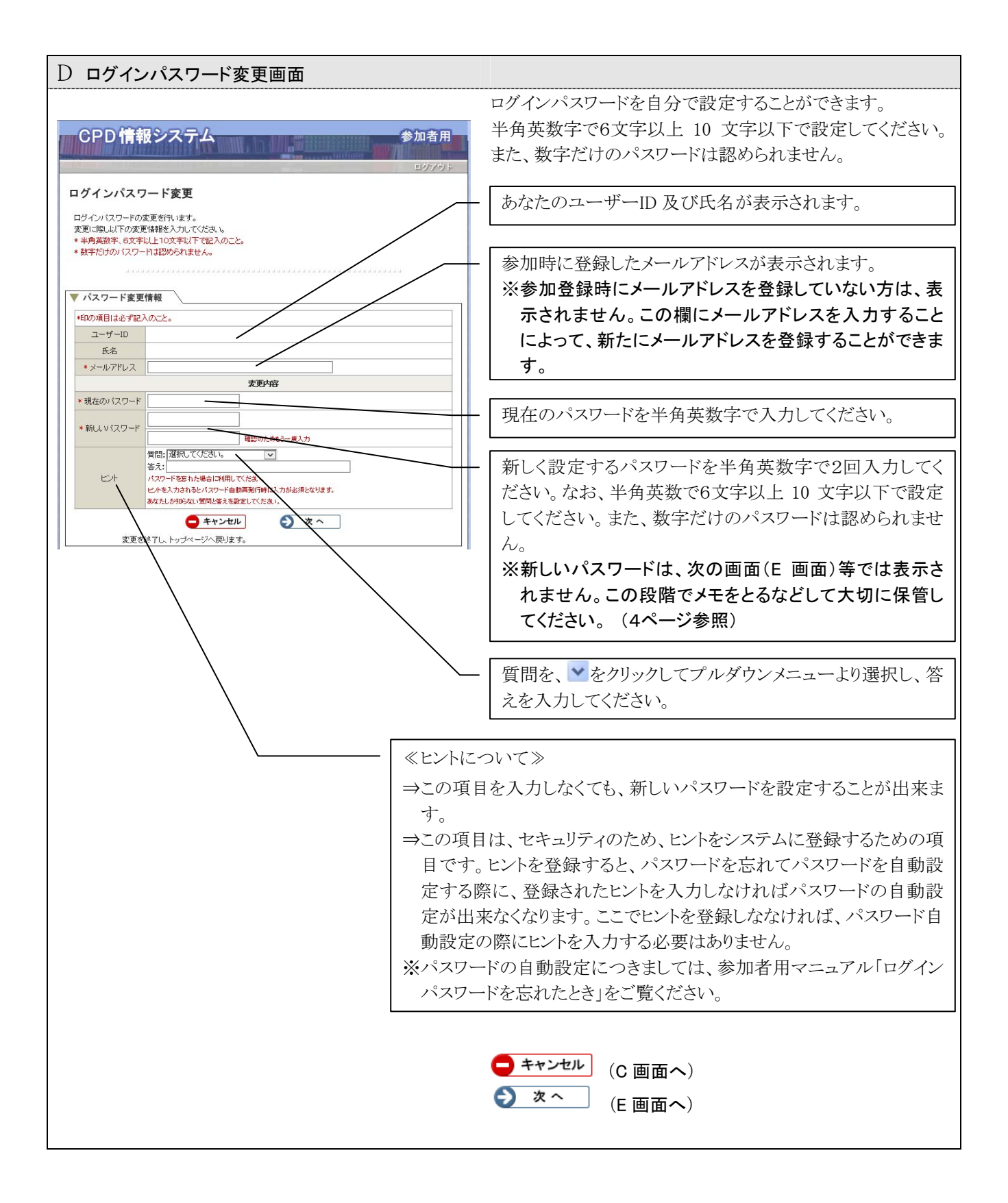

| E ログインパスワード変更確認画面                                                                                                    |                                                                     |
|----------------------------------------------------------------------------------------------------|---------------------------------------------------------------------|
| CPD 情報システム 参加者用<br>ログアウト<br>ログインパスワード変更<br>ログインパスワード変更<br>ログインパスワード変更の確認を行います。<br>入力結構に限が無いか確認してださい。<br>評りがある場合は「変もJポタンをクリック」で入力面面にお原いださい。                                                                                                    | 入力した情報に誤りがないか確認してください。<br>誤りがあった場合は                                 |
| ユーザーID       氏名       支更か容       「首品:<br>答え:       ・       ・       ・       ・       ・       ・       ・       ・       ・       ・       ・       ・       ・       ・       ・       ・       ・       ・       ・       ・       ・       ・       ・       ・       ・       ・       ・       ・       ・       ・       ・       ・       ・       ・       ・       ・       ・       ・       ・       ・       ・       ・       ・       ・       ・       ・       ・       ・       ・       ・       ・       ・       ・       ・       ・       ・       ・       ・       ・       ・       ・       ・       ・       ・ | <ul> <li>● 戻る (D 画面へ)</li> <li>● 変更する (F 画面へ)</li> </ul>            |
| F ログインパスワード変更完了画面                                                                                                    |                                                                     |
| CPD情報システム<br>のグインパスワード変更<br>ログインパスワード変更<br>ロダインパスワード変更<br>ロダインパスワードが有効になります。                                                                                                    | ログインパスワードの変更完了画面です。<br>一度ログアウトしてから、新しいパスワードでログインできる<br>ことを確認してください。 |
| ✓ パスワード変更情報確認       ユーザーD        氏名       プログロクト       質問:       含え:   ※ ログアウト とキュリテーを確保するため、一度ログアウトしてだおい、 また、親レいパスワードで正しくので感情システムへのワイン出来ることをご確認くだおい、                                                                                                    |                                                                     |
|                                                                                                    | ¥ ログアウト (B画面へ)                                                      |

## Memo 💻

| /^  | スワード |  |
|-----|------|--|
| ヒント | 質問   |  |
|     | 答え   |  |

| パスワード |     |  |
|-------|-----|--|
| ヒント   | 質問  |  |
|       | 答 え |  |